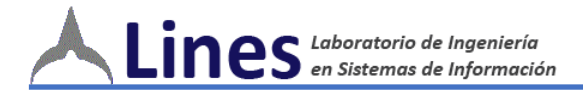

# **SysAcad**

# Manual de Usuario para Docentes

Al momento de implementar SysAcad, se procederá a cambiar lo que actualmente visualiza en ProfeWeb (<u>http://profeweb.frlp.utn.edu.ar</u>) por las pantallas que se muestran a continuación y que corresponden a la versión web de SysAcad.

# 1. Acceder al sistema

Acceda a <u>http://profeweb.frlp.utn.edu.</u>ar, e ingrese el **<LEGAJO DOCENTE>** y la **<CONTRASEÑA>,** que será su número de DNI.

| ¥ | Universidad Tecnológica Nacional<br>Facultad Regional La Plata |
|---|----------------------------------------------------------------|
|   | Sistema Académico SYSACAD<br>Módulo de autogestión docentes    |
|   | Inicio de Sesión docente                                       |
|   | Legajo Docente: 35596<br>Contraseña:<br>Ingresar               |
|   |                                                                |
|   |                                                                |
|   |                                                                |

Figura 1: Pantalla de Login

Al acceder con su **<LEGAJO DOCENTE>**, le aparecerá la siguiente pantalla que despliega el menú principal.

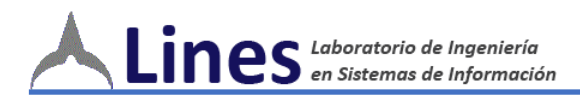

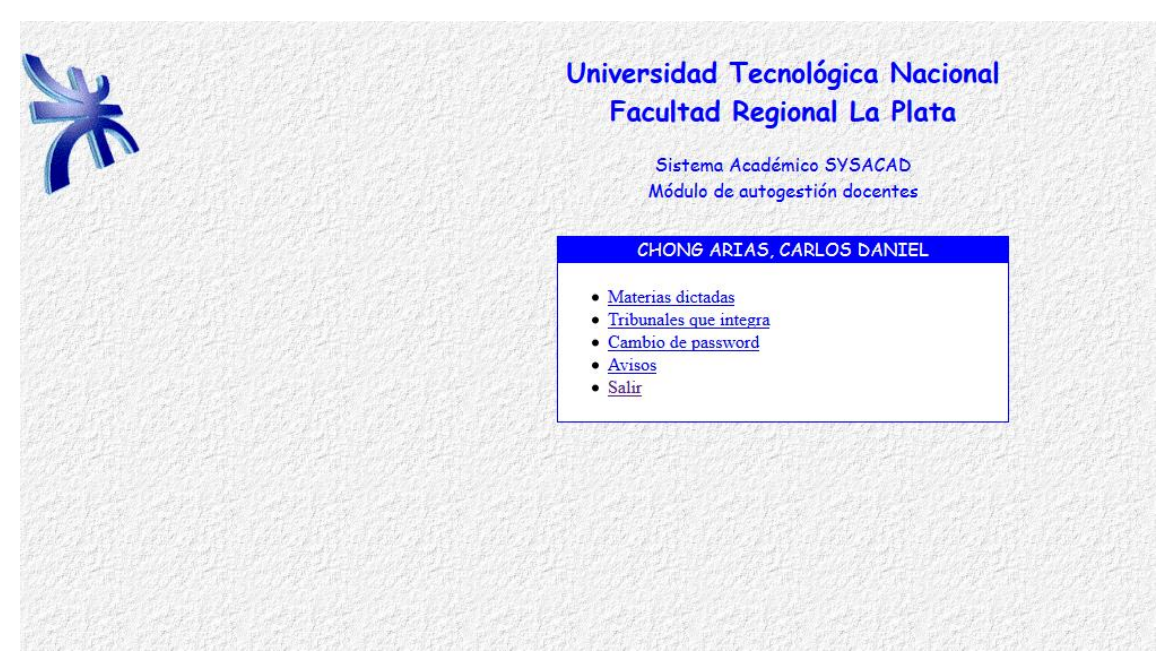

Figura 2: Pantalla de Menú principal

# Menú MATERIAS DICTADAS

Al ingresar a **<MATERIAS DICTADAS>**, le aparecerá la siguiente pantalla donde es viable visualizar las materias que Ud. dicta y el curso/comisión al que corresponde las mismas.

| * | Univer<br>Fa             | rsidad Tecnológi<br>cultad Regional<br>Sistema Académico SY<br>Módulo de autogestión o | ica Naci<br>La Plato<br>SACAD<br>docentes | onal<br>1 |      |      |
|---|--------------------------|----------------------------------------------------------------------------------------|-------------------------------------------|-----------|------|------|
|   | Materias di              | ctadas por CHONG ARIA                                                                  | S, CARLOS                                 | DANIEL    |      |      |
|   | Materia                  | Curso/Comisión                                                                         | Cargo                                     | Alumnos   | Año  | Obs. |
|   | Matemática (Ingresantes) | SUI01                                                                                  | Adjunto                                   | 5         | 2017 |      |
|   |                          | <u>Volver a menú princi</u>                                                            | <u>pal</u>                                |           |      |      |
|   |                          |                                                                                        |                                           |           |      |      |
|   |                          |                                                                                        |                                           |           |      |      |

Figura 3: Pantalla de Materias Dictadas

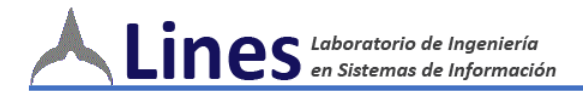

#### LISTADO DE ALUMNOS Y CARGA DE NOTAS DE PARCIALES

Al realizar un **click en el nombre de la materia**, aparecerá el listado de los alumnos que están cursando actualmente (ver Figura 4), en donde al hacer **click en <EDITAR>** podrá cargar las notas de las evaluaciones parciales.

|                                   | Universidad Tecnológica Nacional<br>Facultad Regional La Plata                         |                                         |                        |                          |                      |                      |                              |                                          |                    |     |
|-----------------------------------|----------------------------------------------------------------------------------------|-----------------------------------------|------------------------|--------------------------|----------------------|----------------------|------------------------------|------------------------------------------|--------------------|-----|
|                                   | Sistema Académico SYSACAD<br>Módulo de autogestión docentes                            |                                         |                        |                          |                      |                      |                              |                                          |                    |     |
|                                   | Alumnos cursando Mate<br>Aula 11 Facultad Reg<br>Horarios                              | emática (]<br>gional La I<br>:: Lunes 8 | Engre<br>Plata<br>:00- | esanto<br>- Beo<br>9:00, | es) (<br>del 1<br>Ma | (900<br>AAL<br>artes | )-95-6)<br>AY, M/<br>s 9:00- | ) Comisión<br>ATIAS N/<br>11:00          | 1 en 2017<br>AHUEL |     |
| Legajo                            | Alumno                                                                                 | P1                                      | P2                     | <b>R1</b>                | R2                   | IN                   | Final                        | Asist.                                   | P.Prom.            | Con |
| i                                 |                                                                                        |                                         | ì                      |                          | í –                  |                      |                              | D 1                                      | c                  | 1   |
| 29001                             | Alumno, cursillo                                                                       | 0                                       |                        |                          |                      |                      |                              | Regular                                  | 0                  | 1   |
| 29001<br>29002                    | Alumno, cursillo<br>Alumno, cursillo 2                                                 | 0                                       | -                      |                          |                      |                      |                              | Regular<br>Regular                       | S                  |     |
| 29001<br>29002<br>29004           | Alumno, cursillo<br>Alumno, cursillo 2<br>cursillo cursillo                            | 0                                       |                        |                          |                      |                      |                              | Regular<br>Regular<br>Regular            | S<br>S             |     |
| 29001<br>29002<br>29004<br>900008 | Alumno, cursillo<br>Alumno, cursillo 2<br>cursillo cursillo<br>cursillo curso cursillo | 0 0 0 0 0                               |                        |                          |                      |                      |                              | Regular<br>Regular<br>Regular<br>Regular | S<br>S<br>S        |     |

Figura 4: Pantalla de Alumnos cursando

# **APROBACIÓN DE CURSADA**

Para la aprobación de la cursada, deberá editar la columna **<COND>** que permite seleccionar UNO (1) de TRES (3) estados posibles: **Libre**, **Regular** y **Promocionado**.

|             |                                             | Univer                                                                                                    | sid                  | ad                     | Te                    | ecno                        | lógic                                 | a Nac                                                                       | ional                                                    |                |   |
|-------------|---------------------------------------------|----------------------------------------------------------------------------------------------------|----------------------|------------------------|-----------------------|-----------------------------|---------------------------------------|-----------------------------------------------------------------------------|----------------------------------------------------------|----------------|---|
|             |                                             | Fac                                                                                                    | :ult                 | ad                     | Re                    | egio                        | nal L                                 | a Plat                                                                      | a                                                        |                |   |
|             |                                             |                                                                                                    | Sist<br>Módu         | ema<br>ulo de          | Aca<br>e au           | idémi<br>toges              | co SYS,<br>tión do                    | ACAD<br>centes                                                              |                                                          |                |   |
|             |                                             | Alumnos cursando Mat                                                                                                    | emá                  | tica (                 | Ing                   | resar                       | tes) (9                               | 00-95-6)                                                                    | Comisión                                                 | 1 en 2017      |   |
| 100         |                                             | Aula 11 Easultad D                                                                                                    |                      |                        | DI                    | - D                         |                                       |                                                                             | TTACNI                                                   |                |   |
|             |                                             | Aula 11 Facultad Re<br>Horaria                                                                                               | egion<br>s: Lu       | al La<br>nes 8         | Pla<br>3:00           | ,<br>ta - B<br>)- 9:0       | edel A/<br>D, Mart                    | ALAY, MA<br>es 9:00-1                                                       | ATIAS NA<br>11:00                                        | AHUEL          |   |
| North North | Legajo                                      | Aula 11 Facultad Ra<br>Horario<br>Alumno                                                                                     | egion<br>s: Lu<br>P1 | al La<br>nes 8<br>P2 F | Pla<br>3:00           | ta - B<br>)- 9:0<br>R2   IN | edel A/<br>O, Mart<br>Final           | LAY, MA<br>es 9:00-1<br>Asist.                                              | ATIAS NA<br>11:00<br>P.Prom.                             | AHUEL<br>Cond. |   |
|             | <b>Legajo</b><br>29001                      | Aula 11 Facultad Re<br>Horaria<br>Alumno<br>Alumno, cursillo                                                                 | egion<br>s: Lu<br>P1 | al La<br>nes 8<br>P2 I | Pla<br>3:00<br>81   1 | ta - B<br>)- 9:0<br>R2 IN   | edel AA<br>D, Mart<br>Final           | LAY, MA<br>es 9:00-1<br>Asist.<br>Regular                                   | ATIAS NA<br>11:00<br>P.Prom.<br>S                        | AHUEL<br>Cond. |   |
|             | Legajo<br>29001<br>29002                    | Aula 11 Facultad Re<br>Horaria<br>Alumno<br>Alumno, cursillo<br>Alumno, cursillo 2                                           | egion<br>s: Lu<br>P1 | al La<br>nes 8<br>P2 I | Pla<br>3:00<br>81 1   | ta - B<br>)- 9:0<br>R2 IN   | edel AA<br>D, Mart<br>[ Final         | LAY, MA<br>es 9:00-1<br>Asist.<br>Regular<br>Regular                        | <b>TIAS NA</b><br>11:00<br><b>P.Prom.</b><br>S<br>S      | Cond.          |   |
|             | Legajo<br>29001<br>29002<br>29004           | Aula 11 Facultad Re<br>Horaria<br>Alumno<br>Alumno, cursillo<br>Alumno, cursillo 2<br>cursillo cursillo                      | egion<br>s: Lu<br>P1 | al La<br>nes 8<br>P2 I | Pla<br>3:00<br>21 1   | ta - B<br>)- 9:0<br>R2 IN   | edel A <i>f</i><br>D, Mart<br>  Final | ALAY, MA<br>es 9:00-1<br>Asist.<br>Regular<br>Regular<br>Regular            | <b>TTAS NA</b><br>11:00<br><b>P.Prom.</b><br>S<br>S<br>S | Cond.          | • |
|             | Legajo<br>29001<br>29002<br>29004<br>900008 | Aula 11 Facultad Re<br>Horaria<br>Alumno<br>Alumno, cursillo<br>Alumno, cursillo 2<br>cursillo cursillo<br>cursillo cursillo | egion<br>s: Lu<br>P1 | al La<br>nes 8<br>P2 I | Pla<br>3:00<br>21 1   | ta - B<br>)- 9:0<br>R2 IN   | edel AA<br>O, Mart<br>Final           | ALAY, MA<br>es 9:00-1<br>Asist.<br>Regular<br>Regular<br>Regular<br>Regular | ATTA5 NA<br>11:00<br>P.Prom.<br>S<br>S<br>S<br>S<br>S    | Cond.          |   |

Figura 5: Pantalla de Aprobación de Cursada

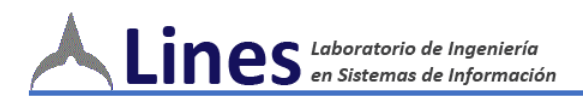

|                                             | Universidad Techologica Nacional                                                                                                    |                                    |                                 |                                |                                   |                                         |                                                                                         |                                                                   |                                                               |  |
|---------------------------------------------|----------------------------------------------------------------------------------------------------|------------------------------------|---------------------------------|--------------------------------|-----------------------------------|-----------------------------------------|-----------------------------------------------------------------------------------------|-------------------------------------------------------------------|---------------------------------------------------------------|--|
|                                             | Fa                                                                                                    | cult                               | ad                              | Re                             | gior                              | nal L                                   | a Plat                                                                                  | a                                                                 |                                                               |  |
|                                             |                                                                                                    | Sist                               | ema .                           | Acad                           | lémic                             | o 575/                                  | ACAD                                                                                    |                                                                   |                                                               |  |
|                                             |                                                                                                    | Módu                               | lo de                           | aut                            | ogest                             | ión doo                                 | centes                                                                                  |                                                                   |                                                               |  |
| 的产生代工作生                                     |                                                                                                    |                                    | 242                             | 14 A                           |                                   | San Lake                                | ALL CARD                                                                                | Sol Land                                                          |                                                               |  |
| 7.2                                         | Alumnas aunsanda Ma                                                                                                    | tomát                              | ina (                           | Thom                           | ocont                             | (Q                                      | 00-05-4)                                                                                | Comición                                                          | 1 on 2017                                                     |  |
|                                             | Alumnos cursando Ma<br>Aula 11 Facultad R                                                                                                    | atemát<br>Regiona                  | ica (<br>1 La                   | Ingr<br>Plate                  | esant<br>a - Be                   | tes) (90<br>edel A <i>l</i>             | 00-95-6)<br>ALAY, MA                                                                    | Comisión<br>TIAS NA                                               | 1 en 2017<br>AHUEL                                            |  |
|                                             | Alumnos cursando Ma<br>Aula 11 Facultad R<br>Horari                                                                                               | atemát<br>Regiona<br>Jos: Lui      | rica (<br>al La<br>nes 8        | Ingr<br>Plate<br>3:00-         | esant<br>a - Be<br>9:00           | tes) (90<br>2del AA<br>), Mart          | 00-95-6)<br>(LAY, MA<br>es 9:00-1                                                       | Comisión<br>ATIAS NA<br>11:00                                     | 1 en 2017<br>AHUEL                                            |  |
| Legajo                                      | Alumnos cursando Ma<br>Aula 11 Facultad R<br>Horari<br>Alumno                                                                                     | atemát<br>Regiona<br>los: Lu<br>P1 | ica (<br>al La<br>nes 8<br>P2 F | Ingr<br>Plate<br>3:00-<br>R1 R | esant<br>a - Be<br>9:00<br>2   IN | tes) (90<br>edel AA<br>), Mart<br>Final | 00-95-6)<br>ALAY, MA<br>es 9:00-1<br>Asist.                                             | Comisión<br>ATIAS NA<br>11:00<br>P.Prom.                          | 1 en 2017<br>AHUEL<br>Cond.                                   |  |
| Legajo<br>29001                             | Alumnos cursando Ma<br>Aula 11 Facultad R<br>Horari<br>Alumno<br>Alumno, cursillo                                                                 | atemát<br>Regiona<br>os: Lui<br>Pl | ica (<br>al La<br>nes 8<br>P2 F | Ingr<br>Plate<br>3:00-<br>21 R | esant<br>a - Be<br>9:00<br>2 IN   | tes) (90<br>edel AA<br>), Mart<br>Final | 00-95-6)<br>ALAY, MA<br>es 9:00-1<br>Asist.<br>Regular                                  | Comisión<br>ATIAS NA<br>11:00<br>P.Prom.<br>S                     | 1 en 2017<br>AHUEL<br>Cond.<br>Promocionado                   |  |
| Legajo<br>29001<br>29002                    | Alumnos cursando Ma<br>Aula 11 Facultad R<br>Horari<br>Alumno<br>Alumno, cursillo<br>Alumno, cursillo 2                                           | atemát<br>Regiona<br>os: Lui<br>P1 | ica (<br>al La<br>nes 8<br>P2 F | Ingr<br>Plate<br>3:00-<br>21 R | esant<br>a - Be<br>9:00<br>2 IN   | tes) (90<br>edel AA<br>), Mart<br>Final | 00-95-6)<br>LAY, MA<br>es 9:00-1<br>Asist.<br>Regular<br>Regular                        | Comisión<br>TIAS NA<br>11:00<br>P.Prom.<br>S<br>S                 | 1 en 2017<br>AHUEL<br>Promocionado<br>Regular                 |  |
| Legajo<br>29001<br>29002<br>29004           | Alumnos cursando Ma<br>Aula 11 Facultad R<br>Horari<br>Alumno<br>Alumno, cursillo<br>Alumno, cursillo 2<br>cursillo cursillo                      | atemát<br>Regiona<br>os: Lui<br>P1 | ica (<br>al La<br>nes 8<br>P2 F | Ingr<br>Plate<br>3:00-<br>21 R | esant<br>a - Be<br>9:00<br>2 IN   | tes) (90<br>adel AA<br>), Mart<br>Final | 00-95-6)<br>ALAY, MA<br>es 9:00-:<br>Asist.<br>Regular<br>Regular<br>Regular            | Comisión<br>ATLAS NA<br>11:00<br>P.Prom.<br>S<br>S<br>S           | 1 en 2017<br>AHUEL<br>Promocionado<br>Regular<br>Promocionado |  |
| Legajo<br>29001<br>29002<br>29004<br>900008 | Alumnos cursando Ma<br>Aula 11 Facultad R<br>Horari<br>Alumno<br>Alumno, cursillo<br>Alumno, cursillo 2<br>cursillo cursillo<br>cursillo cursillo | atemát<br>Regiona<br>os: Lui<br>Pl | ica (<br>al La<br>nes 8<br>P2 F | Ingr<br>Plate<br>3:00-<br>21 R | esant<br>a - Be<br>9:00<br>2 IN   | tes) (90<br>cdel AA<br>), Mart<br>Final | 00-95-6)<br>ALAY, MA<br>es 9:00-:<br>Asist.<br>Regular<br>Regular<br>Regular<br>Regular | Comisión<br>ATTAS NA<br>11:00<br>P.Prom.<br>S<br>S<br>S<br>S<br>S | 1 en 2017<br>AHUEL<br>Promocionado<br>Regular<br>Promocionado |  |

Figura 6: Pantalla de Aprobación de Cursada [ejemplo de carga]

#### APROBACIÓN DE CURSADA – CÓDIGO DE SEGURIDAD

Una vez completada la columna **<COND>** deberá hacer click en el botón **<GRABAR>.** Inmediatamente, el sistema le devolverá un *código de seguridad* que deberá ser enviado por correo electrónico a la casilla *alumnos@frlp.utn.edu.ar* correspondiente al Departamento de Alumnos.

|                                   | Facultad Regional La Plata                                                                        |                              |                              |                            |                               |                             |                            |                                          |                    |                        |
|-----------------------------------|---------------------------------------------------------------------------------------------------|------------------------------|------------------------------|----------------------------|-------------------------------|-----------------------------|----------------------------|------------------------------------------|--------------------|------------------------|
|                                   |                                                                                                   | s<br>M                       | õistem<br>ódulo              | a Acad<br>de auto          | émico<br>ogestió              | SVSAC<br>n doce             | :AD<br>ntes                |                                          |                    |                        |
|                                   | Alumnos cursand<br>Aula 11 Facul <sup>.</sup><br>Ho                                               | o Mate<br>tad Reg<br>prarios | mático<br>ional L<br>: Lunes | (Ingro<br>a Plata<br>8:00- | esante:<br>1 - Bed<br>9:00, 1 | s) (900<br>el AAL<br>Martes | -95-6)<br>AY, M/<br>9:00-: | Comisi<br>ATIAS<br>11:00                 | ón 1 en 1<br>NAHUE | 2017<br>:L             |
| Legajo                            | Alumno                                                                                            | P1<br>Editar                 | P2<br>Editar                 | R1<br>Editar               | R2<br>Editar                  | IN<br><u>Editar</u>         | Final<br><u>Editar</u>     | Asist.                                   | P.Prom.            | Cond.<br><u>Editar</u> |
|                                   |                                                                                                   |                              | í — — —                      | í – – – í                  | î —                           |                             |                            | <b>D</b> 1                               | C                  | n · ·                  |
| 29001                             | Alumno, cursillo (*)                                                                              |                              |                              |                            |                               |                             |                            | Regular                                  | 5                  | Promocionado           |
| 29001<br>29002                    | Alumno, cursillo (*)<br>Alumno, cursillo 2                                                        |                              |                              |                            |                               |                             |                            | Regular<br>Regular                       | S                  | Promocionado           |
| 29001<br>29002<br>29004           | Alumno, cursillo (*)<br>Alumno, cursillo 2<br>cursillo cursillo (*)                               |                              |                              |                            | <br>                          |                             |                            | Regular<br>Regular<br>Regular            | S<br>S<br>S        | Promocionado           |
| 29001<br>29002<br>29004<br>900008 | Alumno, cursillo (*)<br>Alumno, cursillo 2<br>cursillo cursillo (*)<br>cursillo curso<br>cursillo |                              |                              |                            |                               |                             |                            | Regular<br>Regular<br>Regular<br>Regular | S<br>S<br>S        | Promocionado           |

Figura 7: Pantalla de Código de Seguridad

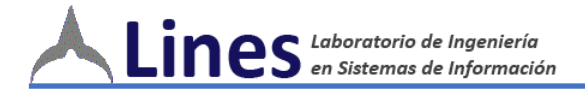

# CURSO/COMISIÓN – SUBIDA DE ARCHIVOS E HIPERVÍNCULOS

Al realizar un click en el nombre del Curso/Comisión (ver Figura 3), aparecerá la pantalla que se muestra a continuación en la cual se podrán:

- cargar archivos que podrán ser descargados por los alumnos,
- subir hipervínculos que considere sea necesaria su visita por los alumnos.

| The second second second second |                                                             |          |
|---------------------------------|-------------------------------------------------------------|----------|
|                                 | Sistema Académico SYSACAD<br>Módulo de autoaestión docentes |          |
|                                 |                                                             |          |
|                                 | Archivos de Matemática comisión 1 - 2017                    |          |
|                                 |                                                             | Eliminar |
|                                 | Subir nuevo archivo                                         |          |
|                                 | Subir                                                       |          |
|                                 | Nombre                                                      |          |
|                                 | Archivo Examinar No se seleccionó un archivo.               |          |
|                                 | Subir nuevo Hipervínculo                                    |          |
|                                 | Subir                                                       |          |
|                                 | Nombre                                                      |          |
|                                 | Hipervínculo                                                | 12.17.   |

Figura 8: Pantalla de *Nuevos Archivos e Hipervínculos* 

**Nota:** recuerde ingresar un nombre acorde que sea fácilmente reconocible por el alumno, debido a que no se dividirán en "apuntes", "prácticas", entre otros automáticamente.

#### MENÚ TRIBUNAL QUE INTEGRA

No implementado.

#### MENÚ CAMBIO DE PASSWORD

Al acceder este menú podrá cambiar su contraseña personal, ingresando la **<CONTRASEÑA>** actual y la nueva.

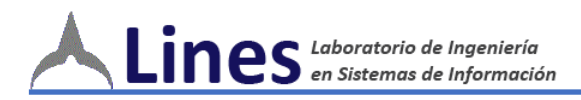

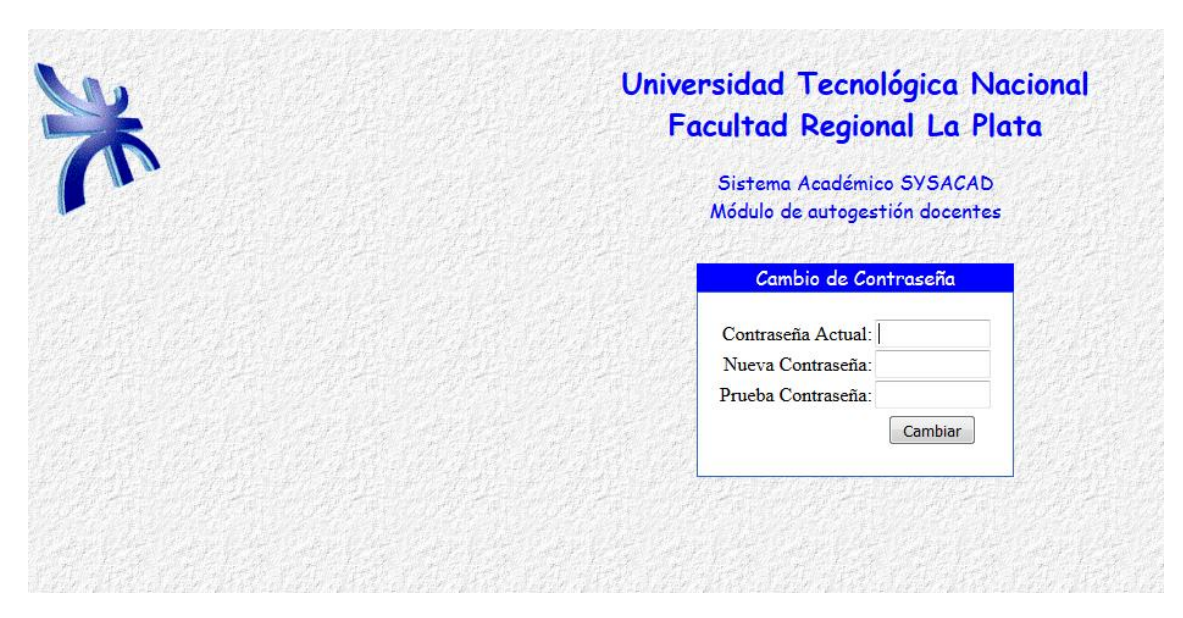

Figura 9: Pantalla de Cambio de Contraseña

# Menú Salir

Le permite salir de la aplicación exitosamente.